2要素認証の有効化後の学外ネットワークからの初期設定方法

(PC およびスマートフォンでの設定)

本学では、2022年後期途中より2要素認証を運用しています。概要やマニュアルなど詳細については、以下のサイトを確認してください。

https://web.otani.ac.jp/mfa

2 要素認証を利用するにあたり、必ず個人で初期設定を行う必要があります。このマニ ュアルは、以下の場合の設定の際に利用してください。

・大学が有効化を行った後に、自宅など学外のネットワークで初期設定を行う場合

学内LAN以外の回線(自宅など)に接続し、自身の所持しているPCなど(スマホのみで設定する場合は別マニュアルを参照)で、大学HP(<u>https://www.otani.ac.jp</u>)の下部、「在学生・留学生の方」のリンク内「大谷大学 Web mail」からもしくは、次のURLからWebメールにアクセスする

http://webmail.otani.ac.jp

大学の認証ページが表示されるので、以下の情報を入力する

ユーザ名: ounet アカウントのユーザ名

パスワード:ounet アカウントのパスワード

ounet アカウントのユーザ名、パスワードは OTANI UNIPA と同じ

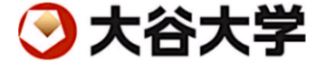

ユーザー名とパスワードを入力してください。

| ユーザー名 |  |
|-------|--|
| パスワード |  |
|       |  |

2. 以下のようなウィンドウが表示され追加の情報を求められるので「次へ」をクリック

| Outlook                        |       |
|--------------------------------|-------|
| Microsoft                      |       |
| 21@otani.ac.jp                 |       |
| 詳細情報が必要                        |       |
| ご使用のアカウントを保護するため、組織ではさ<br>必要です | らに情報が |
| 別のアカウントを使用する                   |       |
| 詳細情報の表示                        |       |
|                                | 这个    |
|                                |       |

サインイン

パスワード以外に2要素目の認証を行うため、表示される画面に従って設定を行います。画面の表示に従い、スマートフォンに Microsoft Authenticator アプリをインストールしますが、いったん「次へ」を2回クリックし、QRコードが表示される画面まで進めてください。QRコードが表示されたら次はスマートフォンを操作しますので、画面はそのままにしておいてください。

| アカウントのセキュリティ保護                                                                                        |
|----------------------------------------------------------------------------------------------------|
| 組織により、身元を証明するための次の方法を設定することが求められています。                                                                 |
| Microsoft Authenticator                                                                               |
|                                                                                                    |
| 取付にアノリを収得しまう<br>主要様の意味に Manager Authonicates アプリカインフトーリーます。合本で付け、ロー                                   |
| の音称の過過に Microsoft Authenticator アンジをインストールします。 ラリくダウノロード                                              |
| デバイスに Microsoft Authenticator アブリをインストールした後、[次へ] を選択します。<br>別の認知アブリカ使用」ます                             |
| xxxxxxx x x x x x x x x x x x x x x x                                                                 |
|                                                                                                    |
| 別の方法を設定します                                                                                            |
| アカウントのセキュリティ保護                                                                                        |
| 組織により、身元を証明するための次の方法を設定することが求められています。                                                                 |
| Microsoft Authenticator                                                                               |
| アカウントのセットアップ                                                                                          |
| プロンプトが表示されたら、通知を許可します。アカウントを追加し、[職場または学校]                                                             |
| を選択します。                                                                                               |
|                                                                                                    |
|                                                                                                    |
| 1の方法を設定します                                                                                            |
| アカウントのセキュリティ保護                                                                                        |
| 組織により、身元を証明するための次の方法を設定することが求められています。                                                                 |
| Microsoft Authenticator                                                                               |
| QR コードをスキャンします                                                                                        |
| Microsoft Authenticator アプリを使用して QR コードをスキャンします。これにより、Microsoft<br>Authenticator アプリとご自分のアカウントがつたがいます |
| Autominicator フランとこ日かのアガラフィが ちょかみよう。<br>QR コードをスキャンした後、[次へ] を選択します。                                   |
|                                                                                                    |
|                                                                                                    |
|                                                                                                    |
| 画像をスキャンできませんか?                                                                                        |
| 戻る 次へ                                                                                                 |
| 別の方法を設定します                                                                                            |

 次にスマートフォンの方で操作を行います。スマートフォンで、認証用アプリである 「Microsoft Authnticator」を検索し、インストールします。似たようなアプリもあ りますので、間違えてインストールしないようご注意ください。

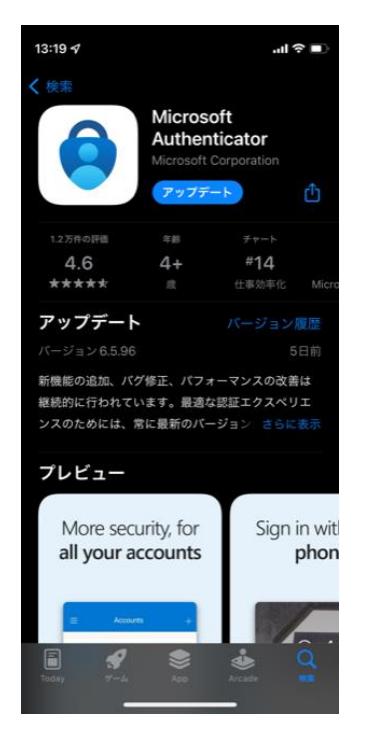

 Microsoft Authenticator アプリを起動します。「承諾する」をタップします。次の 画面に遷移しますので、「続行」をタップします。先ほどの手順3の画面では「職場ま たは学校のアカウント」からアカウントの追加を行うよう促されていますが、「QRコ ードをスキャンします」をタップします。

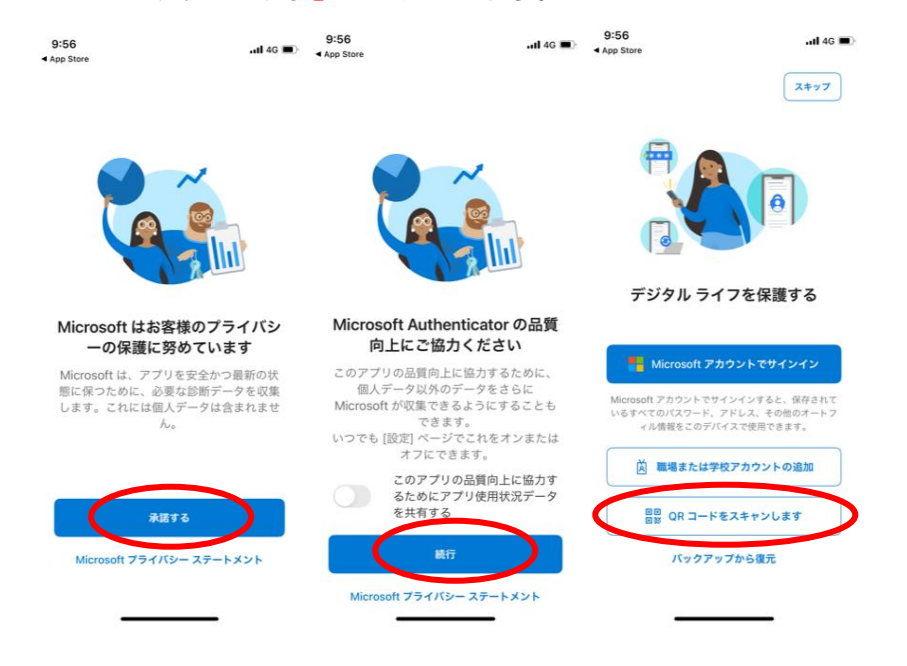

6-1. 手順3でPC 側に表示した画面のQR コードをスキャンします。なお、QR コード をスキャンするために、カメラのアクセスは許可とし、通知についてもアプリの動作 に必要で、必ず「許可」をタップしてください。アカウント名が表示され、アプリ側 の設定は完了ですが、次にPC 側の操作が必要となり、<u>手順7に進んでください</u>。

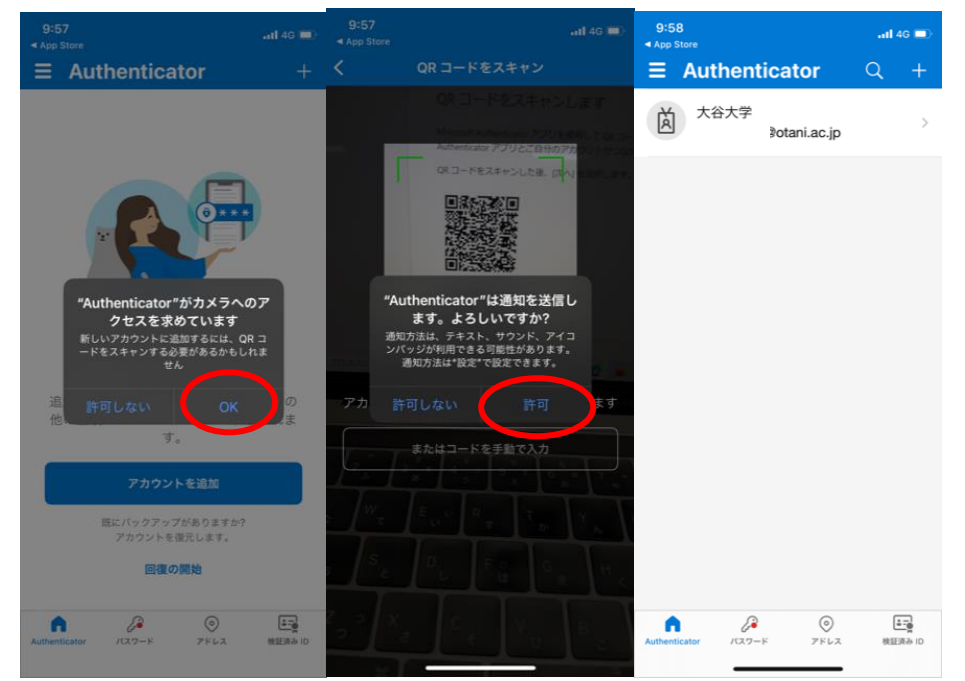

6-2. なお、6-1 はアプリのインストール後すぐの画面から進める方法ですが、一度アプリを閉じた後の追加など、初期の設定時以外は次のような画面で進めます。 「アカウントを追加」をタップし、「職場または学校アカウント」をタップし表示される「QRコードをスキャン」を選択する。

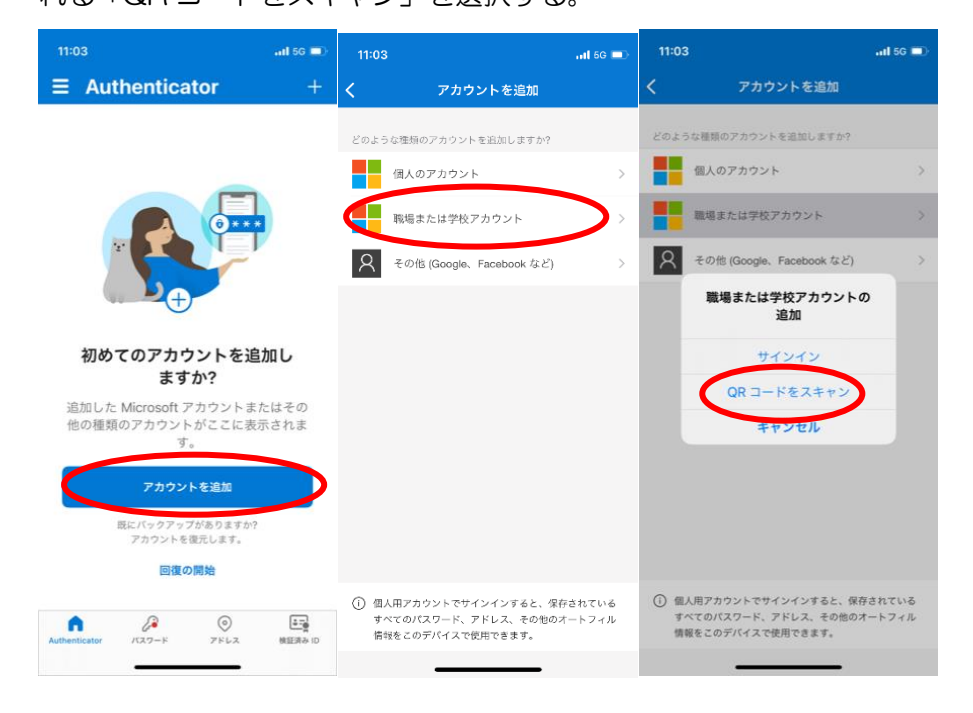

カメラの許可を聞かれますので、許可します。カメラが動き、QR コードのスキャ ンを行います。通知の許可を聞かれますので「許可」してください。設定が登録され ます。

| 10:55 <i>억</i> <b>il 중</b> =                                                                                 | • 10:56 ⋪               | 10:56 쉬                                                                                                    | 10:56 <b>1</b>       | al 🗢 🗩     |
|----------------------------------------------------------------------------------------------------|-------------------------|----------------------------------------------------------------------------------------------------|----------------------|------------|
| く アカウントを追加                                                                                                   | く QR コードをスキャン           | く QR コードをスキャン                                                                                                    | ■ Authenticator      | +          |
| どのような種類のアカウントを追加しますか?                                                                                        | アカウントの提供者が QR コードを表示します |                                                                                                    | 大谷大学<br>@otani.ac.jp | >          |
| 戦場または学校アカウント                                                                                                 |                         |                                                                                                    |                      |            |
| 名 その他 (Google, Facebook など)                                                                                  | ·                       |                                                                                                    |                      |            |
| <b>*Authenticator*がカメラへのア<br/>クセスを求めています</b><br>新しいアカクントに温恵するには、0Rコ<br>ードをスキャンする多度があるからしいま<br>せん<br>許可しない OK | ድራቱጋ-ドをቻይዮኢታ            | *Authenticator*は温知を送信し<br>ます。よろしいですか?<br>趣知売は、テキスト、サフンド、アイコ<br>シックが明知でも今間低かあります。<br>感知売温いなどで設定できます。<br>作可しない<br>作可<br>またはコードを手覧で入力 |                      |            |
|                                                                                                    |                         |                                                                                                    | Authenticator        | ■=<br>資格情報 |

7. 次に、引き続き PC 端末側の設定となります。QR コードの画面が表示されている状態 ですので、「次へ」をクリックします。

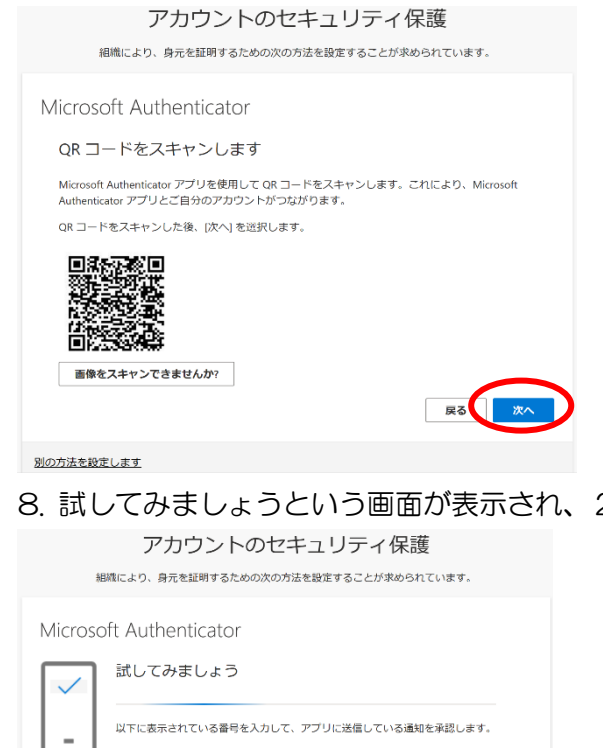

8. 試してみましょうという画面が表示され、2桁の数字が表示されます。

| アカウントのセキュリティ保護<br>細胞により、身元を証明するための次の方法を設定することが求められています。                            |  |
|------------------------------------------------------------------------------------|--|
| Microsoft Authenticator<br>試してみましょう<br>以下に表示されている番号を入力して、アプリに送信している通知を承認します。<br>49 |  |
| Distantia (************************************                                    |  |

9. 次にスマートフォン側で、Microsoft Autenticator のアプリの通知が届きますので、 8の手順で表示された2桁の数字を入力して「はい」をタップします。「はい」の位置は毎 回変わりますので、間違えないように注意してください。また、自身がメールや Teams などにアクセスしようとしていない状況であれば、「いいえ、私はしていません」を選択 してください。

| App Store           |                                                          | .al 46 🗉                                 |
|---------------------|----------------------------------------------------------|------------------------------------------|
| Auth                | enticator                                                | Q +                                      |
| 尚 大谷:               | 大学                                                       |                                          |
| <b>#</b> -          | インインしようとし<br>ますか?<br>+☆+学<br>ani.ac.jj                   | τι                                       |
| 表示さ                 | れている番号を入力し<br>ンインしてください。                                 | て、サイ                                     |
|                     | 49                                                       |                                          |
|                     |                                                          |                                          |
| LN                  | いえ、私はしていま                                                | せん                                       |
| LNI                 | いえ、私はしていま<br>はい                                          | せん                                       |
| LAI                 | いえ、私はしていま<br>はい                                          | せん                                       |
| 1                   | ABC                                                      | ±ん<br>3<br>□EF                           |
| 1<br>4              | ALL ALL ALL ALL ALL ALL ALL ALL ALL ALL                  | ±л.<br>З<br>Бер<br>6<br>мно              |
| 1<br>4<br>7<br>Pors | xえ、私はしていま<br>はい<br>2<br>あって<br>5<br>メモレ<br>8<br>8<br>TUY | 26.<br>3<br>DEF<br>6<br>МNO<br>9<br>WXYZ |

10. 再度 PC 側の画面を確認すると、スマートフォンで認証を行ったため、「通知が承認 されました。」という表示が出ますので、「次へ」をタップします。

| アカウントのセキュリティ保護<br>組織により、身元を証明するための次の方法を設定することが求められています。         |
|-----------------------------------------------------------------|
| Microsoft Authenticator<br>・ 通知が承認されました<br>・<br>、<br>属る<br>(次へ) |
|                                                                 |

11. 以上で2要素認証のアプリの設定は完了となります。「完了」をクリックします。

| アカウントのセキュリティ保護                                                       |  |
|----------------------------------------------------------------------|--|
| 組織により、身元を証明するための次の方法を設定することが求められています。                                |  |
| 成功                                                                   |  |
| セキュリティ情報が正常にセットアップされました。[完了] を選択し、サインインを続行します。<br><b>既定のサインイン方法:</b> |  |
| Microsoft Authenticator                                              |  |
| 第7                                                                   |  |

本設定はクラウドに保存されているため、端末やアプリごとに初期設定をおこなう必要は ありません。この初期設定さえ行えば、必要な場面で2要素認証を求められるため、求め られた場合に認証アプリで許可を行う形となります。

2要素認証における設定の変更や更新、削除などについては、別のマニュアルを準備していますので、以下より参照してください。

https://web.otani.ac.jp/mfa

また、2要素認証について問題がある場合は、総合研究室、情報サポート室の情報教育アシスタントまたは、響流館 1F 情報処理準備室(教育研究支援課事務室)までお問い合わせください。

ounet@sec.otani.ac.jp